## Windows Update 適用後に法人インターネットバンキング

## にて正常に印刷できない事象について

6月14日にマイクロソフト社から公開された Windows、Internet Explorer 等におけるセキュリティ更新プログラムを適用し、操作画面上の印刷ボタンを 押下した場合、白紙の状態で出力される場合がある旨の事象が報告されていま す。

| 【アップデート適用前】    |             |
|----------------|-------------|
| 法人インターネットバンキング | Page 1 of 1 |

|                       | 金融機関名               | 1          |               | 1       |
|-----------------------|---------------------|------------|---------------|---------|
| SSC信用金庫               |                     |            |               |         |
| お取引店<br>本店001         | 科目 口母<br>養通 1016001 | (番号<br>か)ら | 口座名義人<br>2006 | -       |
|                       | to Au               |            |               |         |
| 照 <u>会</u> 和問<br>照会件数 | 2017年06月14日 00      | 時~2017年06  | 月14日 15時      |         |
|                       | •                   |            |               |         |
| ファイル出力                |                     |            |               |         |
| 入出金明細照会結              | 果は以下のとおりです。         |            |               |         |
| お取引情報                 | い取りの感               | やませ金紹      | た25日金額        | や話し建立   |
| 2003年09月01日           | 税金·各種料金払込           | 用 单位 人 Ch  | ¥10,000       | ¥20.000 |
| 2002/E008018 12       | 時ないに動きの情報           | 75.1       |               |         |
|                       |                     |            |               |         |
| EDAN                  |                     |            |               |         |
|                       |                     |            |               |         |
|                       |                     |            |               |         |
|                       |                     |            |               |         |
|                       |                     |            |               |         |
|                       |                     |            |               |         |
|                       |                     |            |               |         |
|                       |                     |            |               |         |
|                       |                     |            |               |         |
|                       |                     |            |               |         |
|                       |                     |            |               |         |
|                       |                     |            |               |         |
|                       |                     |            |               |         |
|                       |                     |            |               |         |
|                       |                     |            |               |         |
|                       |                     |            |               |         |
|                       |                     |            |               |         |
|                       |                     |            |               |         |
|                       |                     |            |               |         |
|                       |                     |            |               |         |
|                       |                     |            |               |         |
|                       |                     |            |               |         |
|                       |                     |            |               |         |
|                       |                     |            |               |         |
|                       |                     |            |               |         |
|                       |                     |            |               |         |
|                       |                     |            |               |         |
|                       |                     |            |               |         |
|                       |                     |            |               |         |
|                       |                     |            |               |         |
|                       |                     |            |               |         |
|                       |                     |            |               |         |
|                       |                     |            |               |         |
|                       |                     |            |               |         |
|                       |                     |            |               |         |
|                       |                     |            |               |         |
|                       |                     |            |               |         |
|                       |                     |            |               |         |
|                       |                     |            |               |         |

| Perifi<br>明細が白紙で表示される。                                                                  |                                                                                        |             |
|-----------------------------------------------------------------------------------------|----------------------------------------------------------------------------------------|-------------|
| 明細が白紙で表示される。                                                                            | Page                                                                                   | 1 of 1      |
| 明細が白紙で表示される。                                                                            |                                                                                        |             |
| 明細が白紙で表示される。                                                                            |                                                                                        |             |
| 明細が白紙で表示される。                                                                            |                                                                                        |             |
| 明細が白紙で表示される。                                                                            |                                                                                        |             |
| 明細が白紙で表示される。                                                                            |                                                                                        |             |
| 明細が白紙で表示される。                                                                            |                                                                                        | <u>_</u>    |
|                                                                                         |                                                                                        | 明細が白紙で表示される |
|                                                                                         |                                                                                        |             |
|                                                                                         |                                                                                        |             |
|                                                                                         |                                                                                        |             |
|                                                                                         |                                                                                        |             |
|                                                                                         |                                                                                        |             |
|                                                                                         |                                                                                        |             |
|                                                                                         |                                                                                        |             |
|                                                                                         | -                                                                                      |             |
|                                                                                         |                                                                                        |             |
|                                                                                         |                                                                                        |             |
|                                                                                         |                                                                                        |             |
|                                                                                         |                                                                                        |             |
|                                                                                         |                                                                                        |             |
|                                                                                         |                                                                                        |             |
|                                                                                         |                                                                                        |             |
|                                                                                         |                                                                                        |             |
|                                                                                         |                                                                                        |             |
|                                                                                         |                                                                                        |             |
|                                                                                         |                                                                                        |             |
|                                                                                         |                                                                                        |             |
| file://C./UservSSC/AppDataLocal/Temp/https://www15.ib.ahinkin-ib.jp/HoujinIBS/201706/14 | file://C:/Userv/SSC/AppData/Local/Temp/https://www15.ib.abinkin-ib.jp/Houjin/IBS/2017/ | 06/14       |

本事象の改善・解消のため、マイクロソフト社より修正パッチが配信されてお ります。ご利用のOSを確認のうえ、それぞれの手順にしたがい修正パッチを 適用いただきますようお願いいたします。

<Windows7の場合>

以下の手順にてマイクロソフト社の修正パッチを適用します。

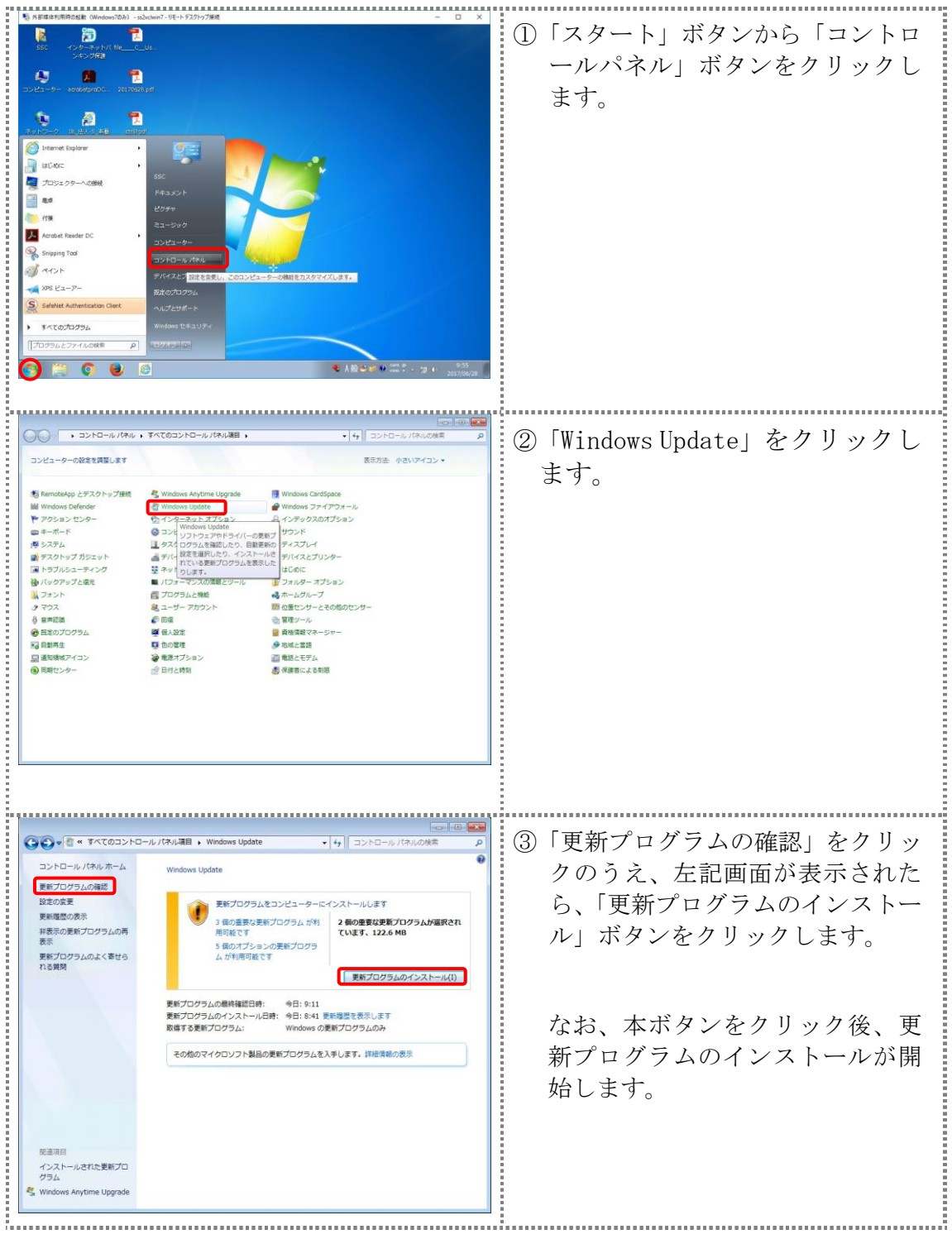

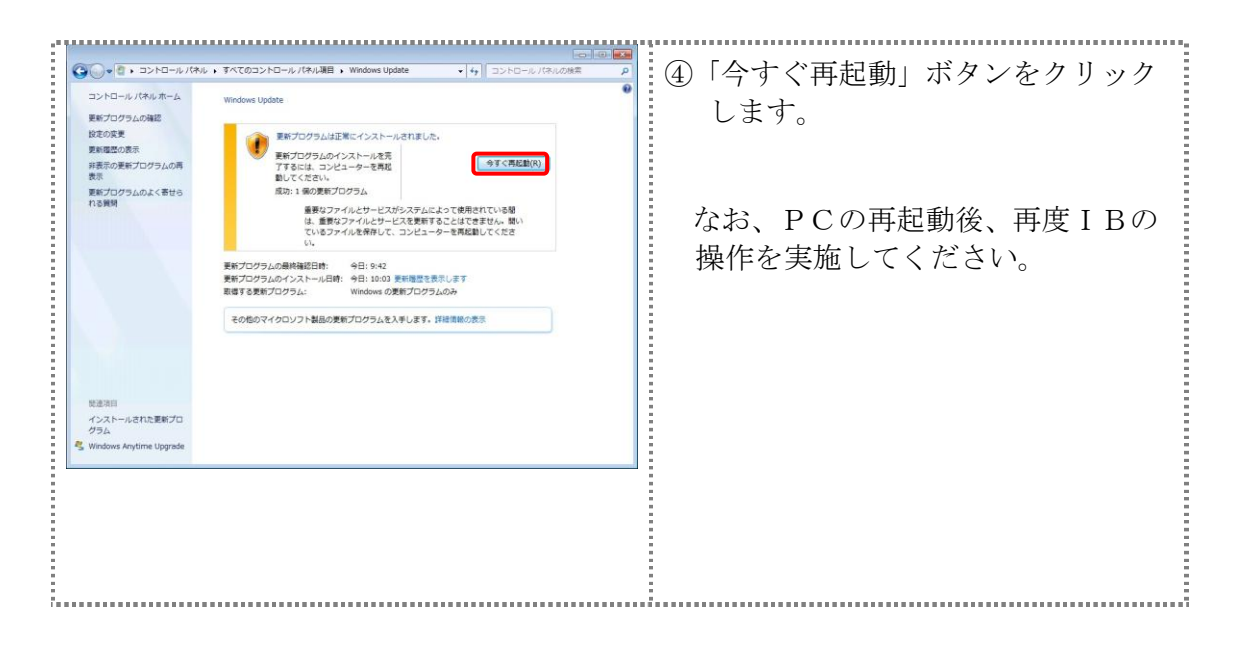

<Windows8.1の場合>

以下の手順にてマイクロソフト社の修正パッチを適用します。

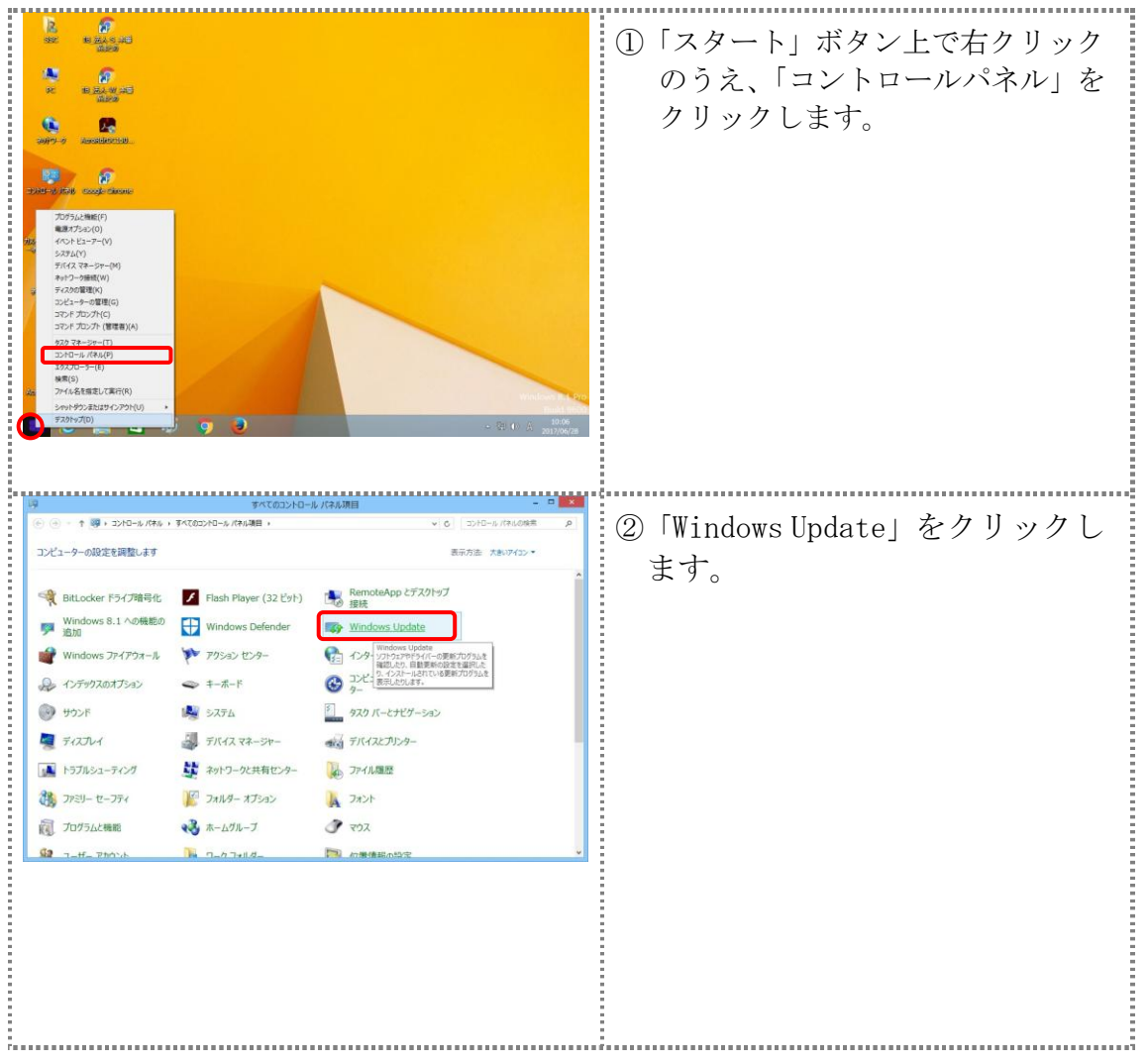

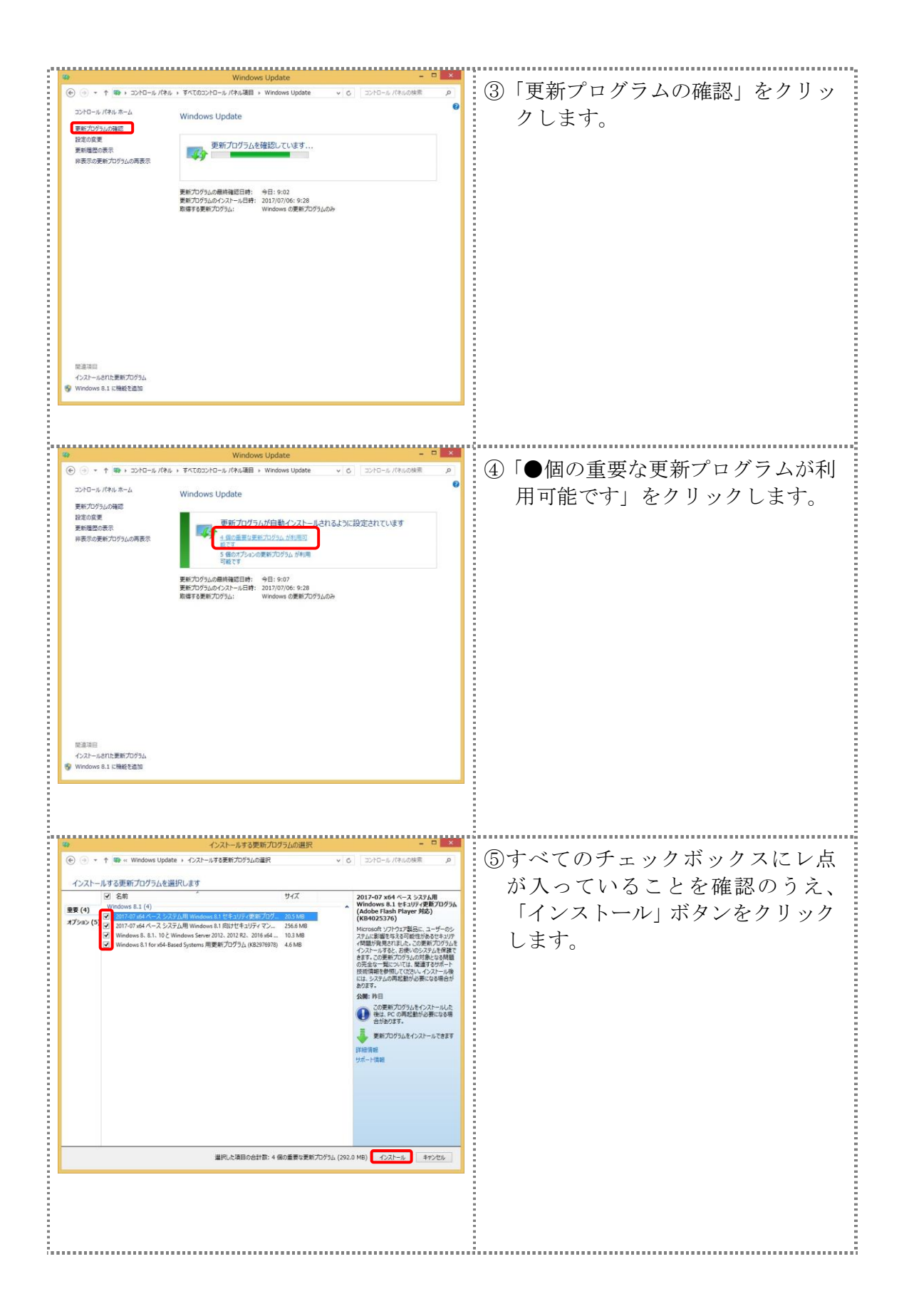

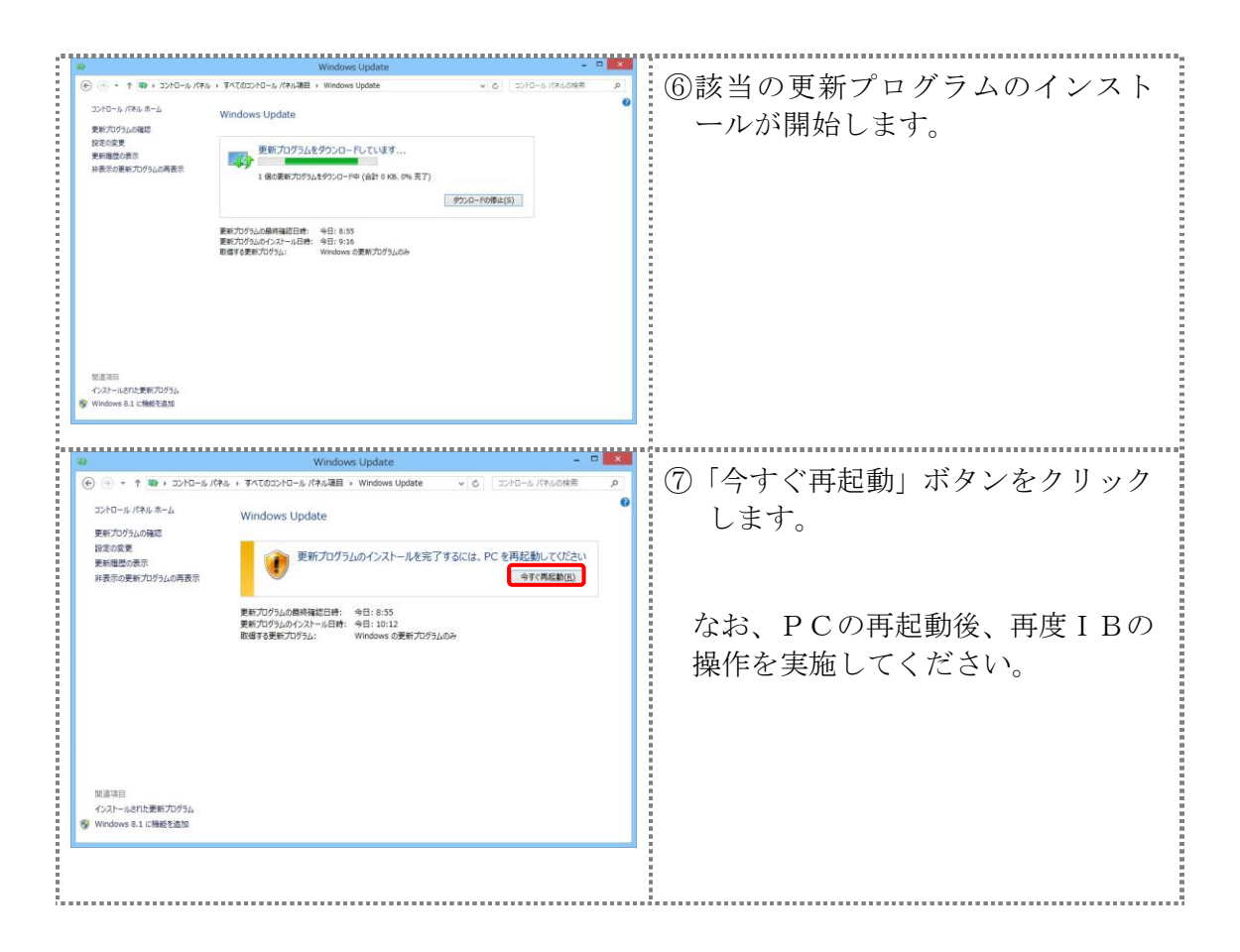

<Windows10の場合>

以下の手順にてマイクロソフト社の修正パッチを適用します。

| 8                                       | 「FarmVille 2: のんぴり農場生活」                                                                                                    | <ol> <li>「スタート」ボタンをクリックし、</li> <li>「歩声」ボタンなカリックします</li> </ol> |
|-----------------------------------------|----------------------------------------------------------------------------------------------------|---------------------------------------------------------------|
| A<br>(2)                                | Acrobat Reader DC                                                                                                    | 「困卑」 小グン をクリック しより。                                           |
| ⊕ c                                     |                                                                                                    |                                                               |
| 🔳 🔎                                     | こに入力して検索                                                                                                    |                                                               |
| ₿ <b>2</b> .                            | - ロ ×<br>Windowsの設定<br>「設定の検索 タ                                                                                                    | ②「更新とセキュリティ」をクリック<br>します。                                     |
| ンステム<br>ディスフレイ、通知、電源                    | アドイス         ネット・ワークとイソター・ネット         運業           アパイス         ネット・ワークとイソター・ネット         催人用設定           Bluetoofth、プリンター、マウス         Wi-Fi、暗内モード、VPN         質量、ロック画面、色 |                                                               |
| <b>アプリ</b><br>アンインストール、気空値、オブ<br>ションの機能 | アカウト<br>アカウント         アナウント         アラム         グーム           アカウント、メート、同期、職<br>福、家族         首用設置、地域、日村         グームパー、DVR、プロードキャス<br>ト、ゲーム モード                           |                                                               |
| した。<br>簡単操作<br>ナレーター、拡大性、ハイコントラ         | <b>ブライパシー</b><br>世園情報、カメラ 「東新と世キュリティ<br>Wedowy Update 国度                                                                                                    |                                                               |

| ▶27098         2           RELUINTY         ■           Windows Update         ■           1 (1077)7         2           2 (1077)7         ■           2 (1077)7         ■           3 (1077)7         ■           3 (1077)7         ■           3 (1077)7         ■           3 (1077)7         ■           3 (1077)7         ■           3 (1077)7         ■           3 (1077)7         ■           3 (1077)7         ■           3 (1077)7         ■           3 (1077)7         ■           3 (1077)7         ■           4 (10777)7         ■           5 (1077)7         ■           5 (1077)7         ■           6 (1077)7         ■           7 (1080)8         ■           8 (1076)7         ■           7 (1080)8         ■           8 (1076)7         ■           7 (1080)8         ■           8 (1076)7         ■           7 (1080)8         ■           8 (1076)7         ■           7 (1080)8         ■           8 (1076)7         ■           8 (10                                                                                                    |                                                                                                    | 第35749(#377<br>ペンプを示<br>いたがいを見いために、<br>シードバングの必然<br>- の ×<br>R157749(#377) | <ul> <li>④ (1) (1) (1) (1) (1) (1) (1) (1) (1) (1)</li></ul> |
|----------------------------------------------------------------------------------------------------|----------------------------------------------------------------------------------------------------|----------------------------------------------------------------------------|--------------------------------------------------------------|
| 32098         2           320988         2           320988         2           320988         2           320988         2           320988         2           320988         2           320988         2           320988         2           320988         2           320988         2           320988         2           320988         2           320988         2           320988         2           320988         2           320988         3           320988         3           320988         3           320988         3           320988         3           320988         3           320988         3           320988         3           320988         3           320988         3           320988         3           320988         3           320988         3           320988         3           320988         3           320988         3           320988         3 <td>歴史状態<br/>変形が2548mで254.<br/>「またいのなんちで、2,525/uff Windows 10 Window 1703 0世現史世パル754.<br/>「読んだ」では、なって、2,525/uff Windows 10 Window 1703 0世現史世パル754.<br/>「またいのなんち」では、2,555 0000000000000000000000000000000000</td> <td>R009649307</td> <td>開始します。</td> | 歴史状態<br>変形が2548mで254.<br>「またいのなんちで、2,525/uff Windows 10 Window 1703 0世現史世パル754.<br>「読んだ」では、なって、2,525/uff Windows 10 Window 1703 0世現史世パル754.<br>「またいのなんち」では、2,555 0000000000000000000000000000000000                                         | R009649307                                                                 | 開始します。                                                       |
| ◆ 参定<br>② 木-ム<br>設定の検索<br>更新とセキュリティ<br>② Windows Update                                                                                                    | 更新状態<br>次の更新加分込のインストールを完了するには、再起動が必<br>・2017-06 x64 ペース システム用 Windows 10 Version 1<br>(K84022716)<br>更新の度量                                                                                                    | ー ロ ×<br>要です。<br>703 の系猿更新プログラム                                            | ⑤「今すぐ再起動」ボタンをクリック<br>します。                                    |
| <ul> <li>♥ Windows Defender</li> <li>↑ パックアップ</li> <li>&gt;&gt;&gt;&gt;&gt;&gt;&gt;&gt;&gt;&gt;&gt;&gt;&gt;&gt;&gt;&gt;&gt;&gt;&gt;&gt;&gt;&gt;&gt;&gt;&gt;&gt;&gt;&gt;&gt;&gt;&gt;&gt;</li></ul>                                                                                                    | ● 別イズは、アウチブ時間は米の時間に再起給するよう)<br>カイブ時間は 800 ~ 1700 です)。 ●すブ時間の変更 アウオブ時間の変更 更新プログラムの設定 利用可能な更新プログラムの設定 利用可能な更新プログラムの設定 利用可能な更新プログラムの設定 利用可能な更新プログラムは個体的にダウシロードされ、インス)<br>液(ドムが発生する場合があります)では実行されません。 可能能のオプション 詳細常知の更新プログラムに関する情報をお描しですか? 詳細情報 | にスケジュールされています (ア<br>                                                       | なお、PCの再起動後、再度 I Bの<br>操作を実施してください。                           |